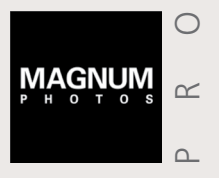

ALLER À > Homepage > Recherches > Mots-clés et conseils > Gestion des images et lightboxes > Acheter et télécharger les images > Picture Promise

AVEC LE NOUVEAU SITE PRO DE MAGNUM PHOTOS, RECHERCHER, SÉLECTIONNER ET ACHETER LES IMAGES DE NOTRE PRESTIGIEUX FONDS D'ARCHIVES N'A JAMAIS ÉTÉ AUSSI SIMPLE

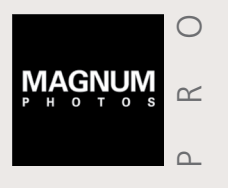

ALLER À > Homepage > Recherches > Mots-clés et conseils > Gestion des images et lightboxes > Acheter et télécharger les images > Picture Promise

### LA HOME PAGE

Connectez-vous ou http://pro.magnumphotos.com

Cochez la case Sign In Remember Me pour vous connecter automatiquement la prochaine fois Email address Password Forgot Your Password? Remember me Register new account

Le site Pro de Magnum Photos contient plus de 600 000 images qui témoignent de l'histoire du monde, des années 1930 jusqu'à aujourd'hui. Vous pouvez découvrir les différents départements et activités de l'agence grâce à la barre de menu :

- La HOMEPAGE, avec son diaporama et les 1 albums individuels qui se trouvent en dessous. met en avant les différents travaux des photographes Magnum. Naviguez puis cliquez sur les liens pour voir l'ensemble des images associées à chaque histoire.
- 2 La section EDITORIAL donne accès aux Latest Stories (dernières productions), à l'Archive Calendar (calendrier des anniversaires), aux Whereabouts (localisation de nos photographes), à une section Books (Livres) mettant en avant plus

de 1.000 livres publiés depuis les années 1940, et à une page Themes - qui comprend des sélections iconographiques sur des thèmes plus conceptuels ou des questions générales, des photos de voyages jusqu'au changement climatique. La section **Blog** rassemble tous les meilleurs posts, événements et autres actualités des photographes et de l'agence.

3 Cliquez sur PHOTOGRAPHERS pour accéder aux derniers sujets éditoriaux, livres, expositions, portfolios, biographies, événements et blog des photographes Magnum.

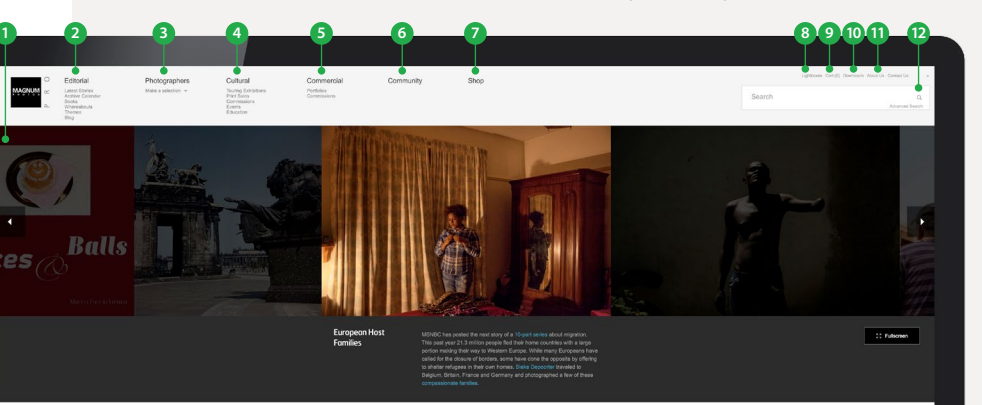

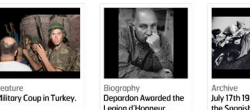

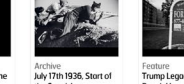

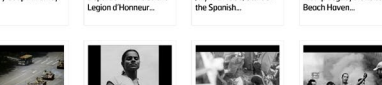

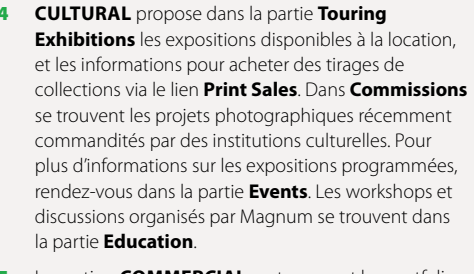

- 5 La section **COMMERCIAL** met en avant les portfolios des photographes réalisant des productions commerciales, la section **Commissions** montre différents travaux corporate réalisés récemment pour des margues et des entreprises variées.
- **COMMUNITY** renvoie vers la plateforme Magnum dédiée à la présentation de reportages photographiques et destinée aux particuliers
- 7 Cliquez sur **SHOP** pour voir et acheter les livres des photographes Magnum, tirages de collection, posters et autres objets disponibles à la vente.
- 8 Cliquez sur LIGHTBOXES pour visualiser et gérer vos sélections d'images.
- 9 Cliquez sur CART pour visualiser et gérer vos commandes.
- 10 Cliquez sur DOWNLOADS pour visualiser et télécharger les images.
- **11** Cliquez sur **ABOUT US** pour avoir plus d'informations sur l'agence aujourd'hui, son histoire, ses membres, les emplois à pourvoir et la communication autour de notre AGM (Assemblée Générale).
- 12 Indiguez les mots clefs ou le numéro d'image dans la Search box (barre de recherche) ou cliquez sur Advanced Search pour plus d'options de recherche : filtres par Photographes, dates, niveau d'images, etc.

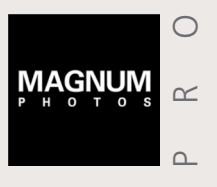

ALLER À > Homepage > Recherches > Mots-clés et conseils > Gestion des images et lightboxes > Acheter et télécharger les images > Picture Promise

### LES RECHERCHES

- 1 L'outil de recherche Search **box** apparaît en haut à droite de chaque page, ce qui vous permet de rechercher facilement de nouvelles images depuis toutes les pages du site internet.
- 2 Au fur et à mesure que vous écrivez dans le champ **Search**, des suggestions apparaissent qui correspondent à nos mots-clefs. Vous pouvez choisir un des mots-clefs proposés ou continuer à écrire votre propre recherche.

#### 3 Dans Advanced Search.

vous pouvez présélectionner des filtres de recherche. Par exemple, l'orientation (e.g. Paysage, Portrait), le filtre High Resolution (ne voir que les images déjà disponibles en haute définition), le filtre Direct Download (qui permet aux clients approuvés de télécharger une image en HR sans autorisation supplémentaire), ou changer l'ordre d'apparition des images grâce à la fonction Sort Order (des plus récentes aux plus anciennes, par classement de l'image -Image Rating, les « best »-, par photographe etc)

| Search                                   | Q               |
|------------------------------------------|-----------------|
|                                          | Advanced Search |
|                                          |                 |
|                                          |                 |
|                                          |                 |
|                                          |                 |
| news                                     | Q               |
|                                          | Advanced Search |
| News Items (film)                        |                 |
| News paper                               |                 |
| Newsagent                                |                 |
| NewshaTavakolian - Photographer-in-Image |                 |
| NEWSOM Joanna                            |                 |
| Newspaper                                |                 |
| Newspaper / Magazine                     |                 |
| Newspaper stand                          |                 |
|                                          |                 |

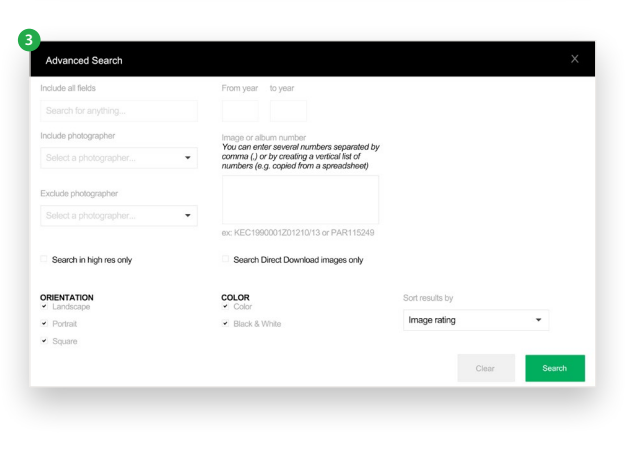

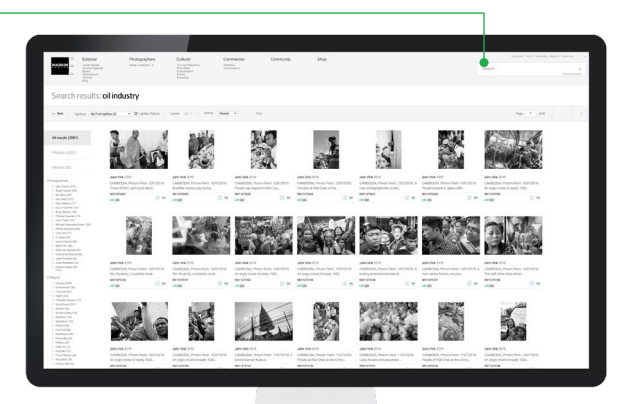

#### **CONSEILS POUR LES RECHERCHES**

| Type de recherche     | Explication                                                                                                    | Exemple                                                                                                    |
|-----------------------|----------------------------------------------------------------------------------------------------|----------------------------------------------------------------------------------------------------|
| Rechercher des mots   | Entrez les termes de votre recherche en série<br>et, par défaut, le moteur de recherche ajoutera<br>AND (et) entre les mots. Le moteur de recherche<br>montrera l'ensemble des images comprenant<br>les mots un par un, ainsi que les mots dans<br>leur ensemble. Vous pouvez modifier votre<br>recherche en ajoutant OR (ou) entre les termes<br>de la recherche. | Une recherche avec <b>Oil Industry</b><br>cherchera <b>Oil</b> ET <b>Industry</b> .<br>Une recherche sur <b>Oil OR Gas Industry</b><br>cherchera à la fois pour <b>Oil</b> OU <b>Gas</b><br>ET <b>Industry</b> |
| Rechercher une phrase | Pour chercher une suite de mots dans laquelle<br>les mots doivent apparaître dans un ordre<br>précis, mettez-là entre guillemets                                                                                                    | <b>"Tour De France"</b> ou <b>"Charles de Gaulle"</b>                                                                                                    |
| Exclusions            | Pour exclure des termes précis, utilisez NOT devant le terme                                                                                                    | Syria NOT War                                                                                                    |
| Numéros d'image       | Vous pouvez entrer des références d'images<br>dans la barre de recherche: écrivez NYC33219<br>ou REE1996019K005 dans le champ <b>Search</b> .<br>Vous pouvez aussi chercher plusieurs images<br>à la fois en entrant leur numéro dans le champ<br><b>Image or album Number</b> après avoir cliqué<br>sur <b>Advanced Search</b>                                    | AMA2004021H1010/234<br>AMA2008006H1014430<br>AMA2013004G2011168<br>AMA2013004G4199363<br>AMA2013015G1016891<br>AMA2013015G8262512                                                                              |

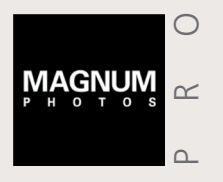

ALLER À > Homepage > Recherches > Mots-clés et conseils > Gestion des images et lightboxes > Acheter et télécharger les images > Picture Promise

### LES RECHERCHES Suite

#### Affinez vos Recherches

Vous pouvez aussi filtrer vos résultats de recherche une fois que le résultat est apparu, pour voir moins d'images et trouver celle qu'il vous faut.

- 4 Les thèmes de votre recherche sont mis en haut de la page de résultat, alors que le nombre de résultats se trouve trié par type de média, dans la barre de filtre sur la gauche. Par défaut, chaque recherche montrera tous les résultats (All Results), mais vous pouvez réduire le nombre de résultats en filtrant selon le type de supports : les Albums, les posts de Blog, les événements ou les Vidéos. Le nombre entre parenthèses indique le nombre de résultats que votre recherche donnera si vous sélectionnez le filtre
- 5 D'autres filtres sont aussi disponibles –

Par **Photographes** (Photographers),

#### Par Catégories

Category – ex. Travel, Business, Industry, Armed Conflict, Daily Life).

#### Miscellaneous permet

également de filtrer les images par leur classement ou leur composition (ex. ne montrer que les images lconiques, ou celles sans personne reconnaissable).

#### Par Orientation

(ex. paysage, format carré)

| All results (70850)                                                                                                    | Control Control Contro                                                                                                    |
|----------------------------------------------------------------------------------------------------|----------------------------------------------------------------------------------------------------|
| Pictures (68570)                                                                                                    | Search results: news                                                                                                    |
| Albums (1458)                                                                                                    | Access (107)<br>Access (107)<br>States (107)<br>State |
| Videos (14)                                                                                                    |                                                                                                    |
| <ul> <li>Pretrianando Scianna (7100)</li> <li>Alex Majoli (1879)</li> <li>Martin Parr (1806)</li> <li>Peter Martow (1143)</li> <li>Christopher Andersson (1059)</li> <li>Paolo Pellegrin (1016)</li> <li>Bruce Gilden (621)</li> <li>Thomas Dworzak (547)</li> <li>Bruno Barbey (351)</li> <li>A Abbas (325)</li> <li>David Hurn (319)</li> <li>Gueorgui Pinkhassov (305)</li> <li>Jerome Sessini (284)<br/>more</li> </ul> | Lightbox: My First Lightbox (0)                                                                                                    |
| tegory<br>Fashion (All) (19391)<br>Transport (1627)<br>Entertainment (1570)<br>Food (All) (1015)                                                                                                    | <ul> <li>Vous pouvez aussi choisir entre o sous les images, l'autre sans.</li> </ul>                                                                                                    |
| Business (764)<br>Religion (673)<br>Animal (607)<br>Architecture (580)<br>Thematic Pictures (554)<br>Travel Pictures (314)                                                                                                    | 7 Dans les résultats de recherche,<br>Photographe (Photographer),<br>Toutes les images Magnum sont<br>photographes ou du niveau d'in<br>des images (Image Rating), votir<br>fonction si your genercher nos                                                                                                    |
| cellaneous<br>Empty (614)<br>Unrecognisable (371)<br>Iconic Picture (114)                                                                                                    | <ul> <li>8 Plusieurs solutions sont disponib</li> <li>Print en haut de chaque page, v<br/>par page, avec ou sans légende,<br/>Sauvegardez ou Imprimez direct</li> </ul>                                                                                                    |

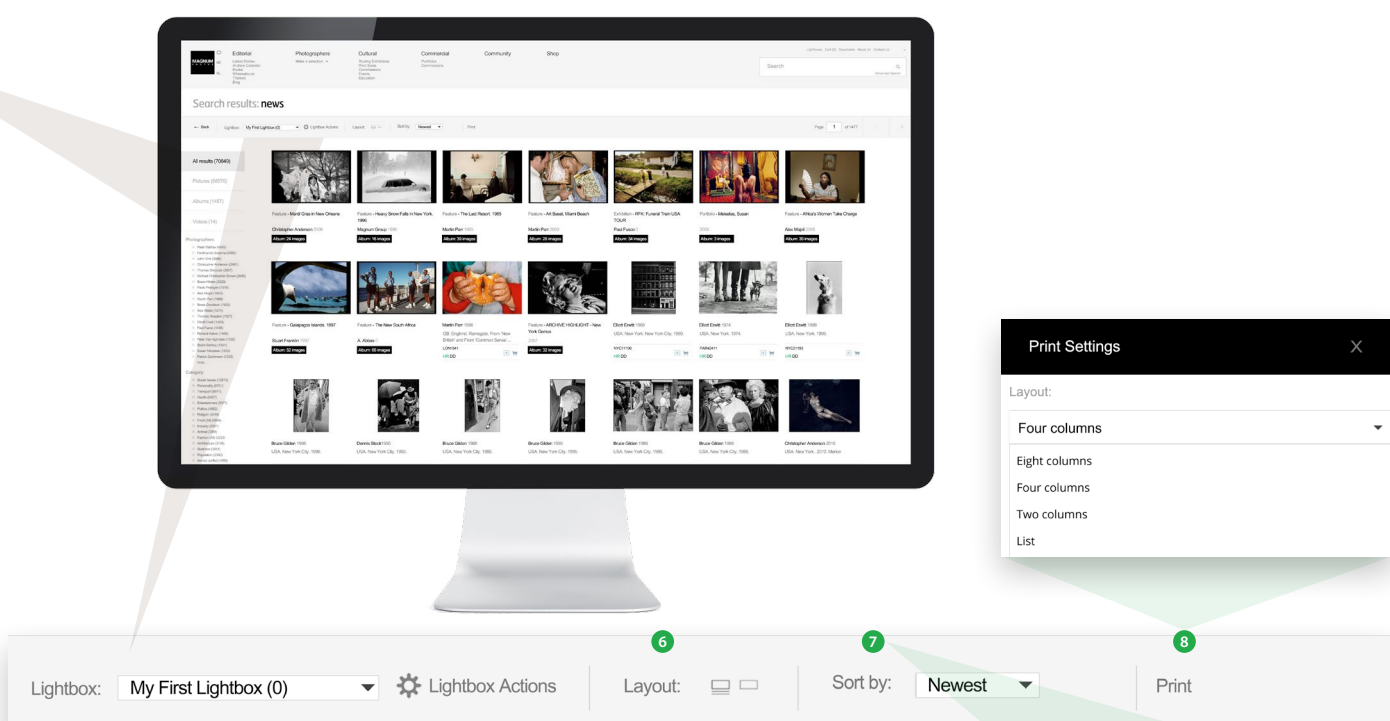

Vous pouvez aussi choisir entre deux affichages (**Display**) pour les pages de miniatures, un avec les légendes sous les images, l'autre sans.

#### Dans les résultats de recherche, vous pouvez trier les résultats par Nouveauté (Sort by Newest / Oldest), Photographe (Photographer), référence et classement de l'image (Image Number, Image Ranking). Toutes les images Magnum sont classées par ordre d'importance, en fonction des choix de nos éditeurs, des photographes ou du niveau d'intérêt des clients. Ainsi, en choisissant de trier votre recherche par le classement des images (Image Rating), votre recherche vous montrera en premier les images les mieux classées. Utilisez cette fonction si vous recherchez nos images les plus iconiques.

Plusieurs solutions sont disponibles pour imprimer votre page de résultats directement. En cliquant sur le bouton **Print** en haut de chaque page, vous pouvez créer un PDF de la page en choisissant la mise en page (une image par page, avec ou sans légende, plusieurs colonnes d'images par page, ...). Choisissez votre mise en page puis Sauvegardez ou Imprimez directement le fichier PDF. Sort by: Newest 
Newest
Newest
Image rating
Oldest
Photographer
Direct download images
Image number

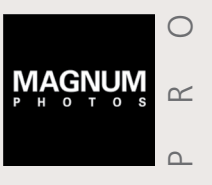

ALLER À > Homepage > Recherches > Mots-clés et conseils > Gestion des images et lightboxes > Acheter et télécharger les images > Picture Promise

### **MOTS-CLEFS & CONSEILS POUR LES RECHERCHES**

Toutes les images des archives Magnum Photos possèdent des mots-clefs, utilisant un mélange de concepts éditoriaux et de mots-clefs descriptifs/ conceptuels, groupés autour des principales catégories de filtres. Des exemples de catégories de mots-clefs peuvent être trouvés ci-dessous :

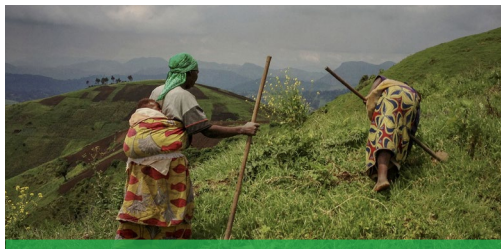

Orchard

Harvest

and more....

Stock-Farming

» AGRICULTURE

- Farming
- Countryside
- Field
- Agricultural Machinery,

» ARCHITECTURE/BUILT ENVIRONMENT

- Historic Building
  - Office
  - Wall
  - Parkland and more....

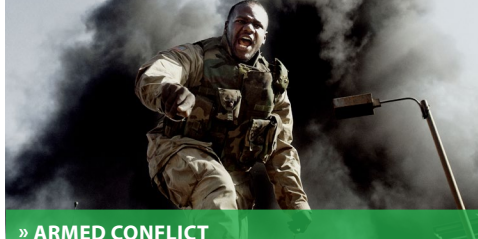

Navv

Air Force

Cold War

and more....

Examination

and more....

#### Battle

- Terrorism Bombardment
- Civil War
- Soldier
- Paramilitary
- Army

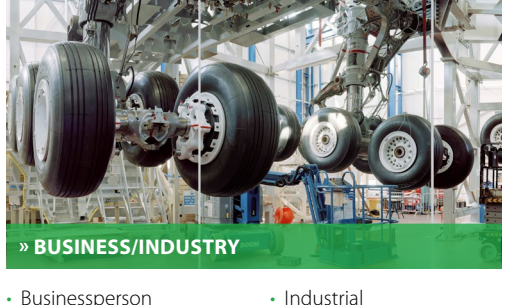

Businessperson

Banking

Trade

 Bankrupt Financial Crisis

Globalisation

Stock Exchange

Economic Development

- Energy Steel Mining
  - Construction
  - Textile
    - Timber
    - and more....

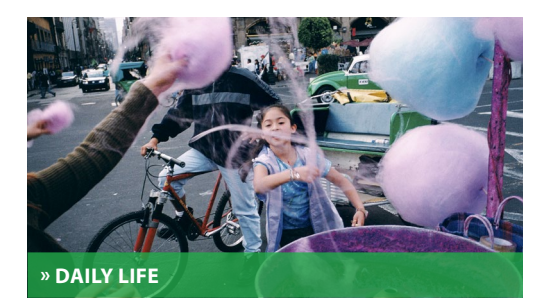

- Streetscene
- Commuting
- and more.....

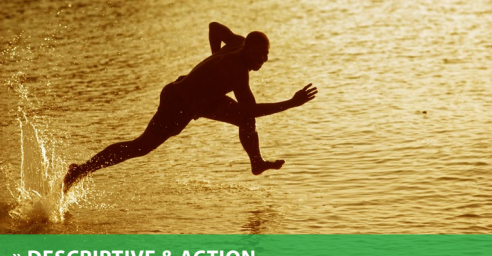

Teamwork

Empty

Fear

• Damage

» DESCRIPTIVE & ACTION

Unrecognisable

Architect

Building

Skyscraper

Cityscape

• Urban

- Contrast
- Damage
- Expression Emotion
- Friendship

and more...

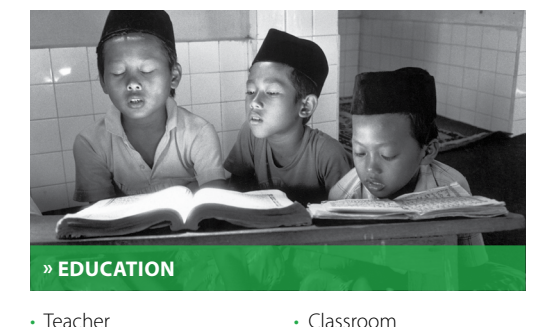

- Teacher
- Higher Education Student
- Pre-School

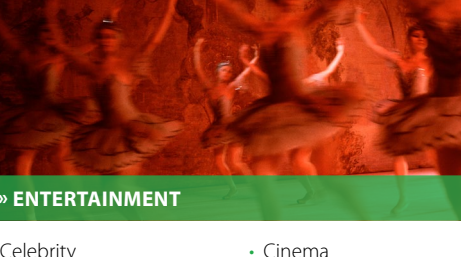

- Celebrity Performance
- - Theatre
- Musician and more....

- Vietnam War World War II Arab Spring

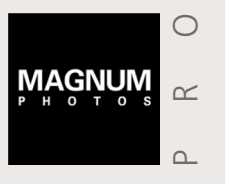

ALLER À • Homepage • Recherches • Mots-clés et conseils • Gestion des images et lightboxes • Acheter et télécharger les images • Picture Promise

### **MOTS-CLEFS & CONSEILS POUR LES RECHERCHES** Suite

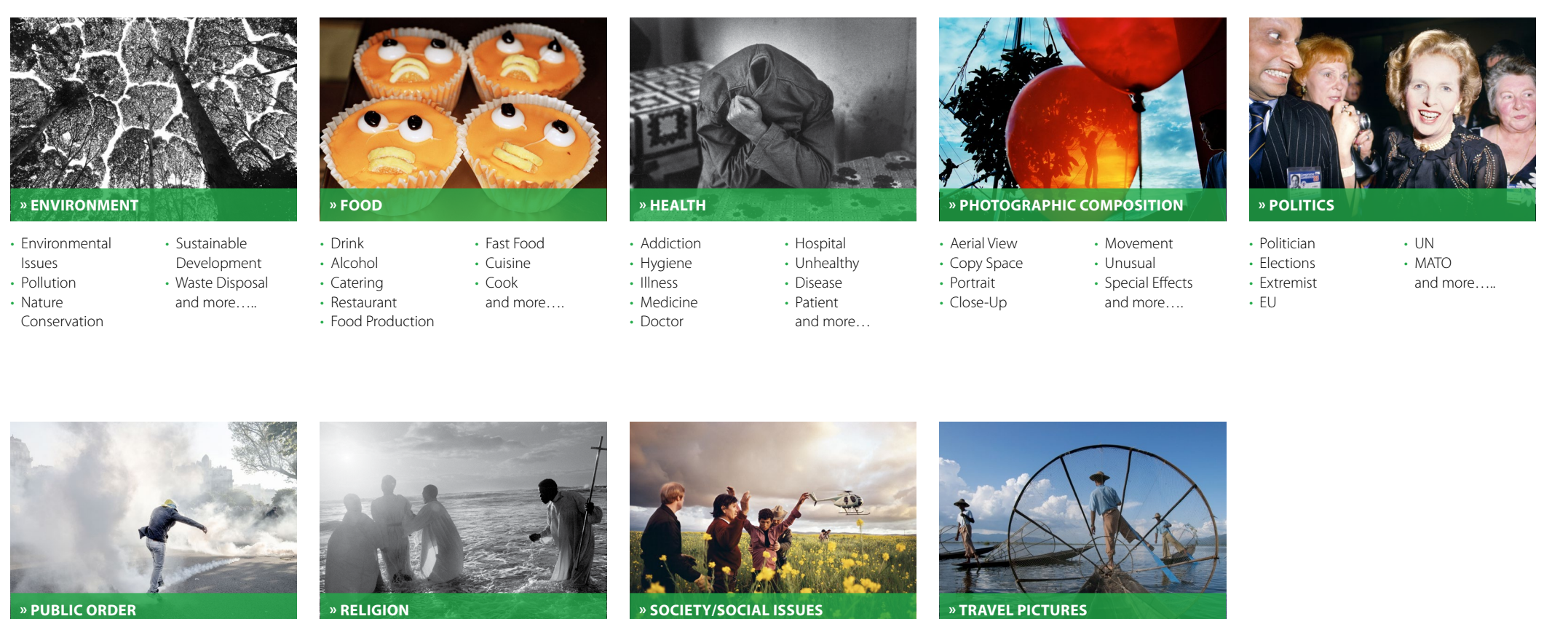

- Protest
- Police
- Prison

- Islam
- Christianity Judaism

Law Court

and more

Border

- Hinduism
  - Clergy

Animism

- Drugs Abuse
- Religious Festival Crime

Religious

Education

Temple

- Church Mosque Poverty
  - Wealth
- Religious Clothing Social Inequality
- - Prostitution Unemployment
  - Violence
  - Racism Festivity
  - and more....

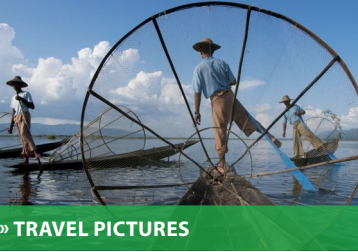

- Tourism Landmark
- Open Road
- Holiday
- Cruise Souvenir Festival
- and more....

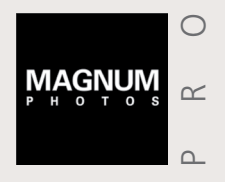

ALLER À > Homepage > Recherches > Mots-clés et conseils > Gestion des images et lightboxes > Acheter et télécharger les images > Picture Promise

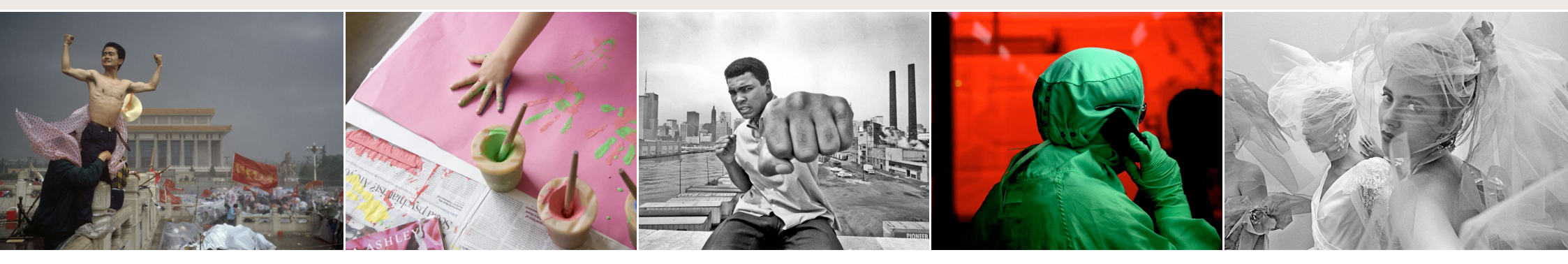

### **GÉRER VOS IMAGES**

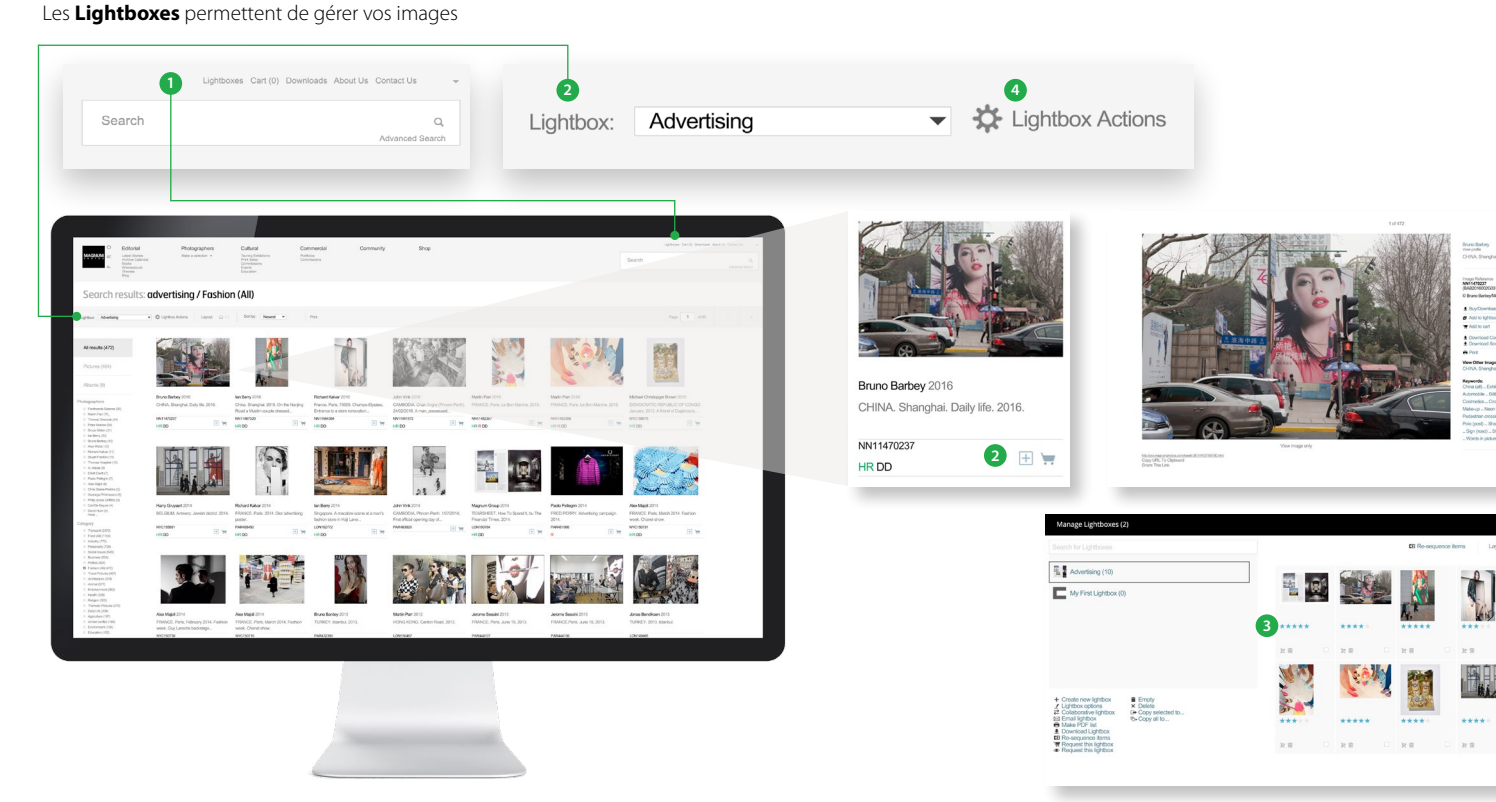

- 1 Accédez à toutes vos Lightboxes et aux options en cliquant sur le lien **Lightbox**
- 2 Sélectionnez la Lightbox qui doit être active en cliquant dessus puis cliquez sur le symbole + Add to Lightbox en dessous des images que vous souhaitez ajouter à votre lightbox, que ce soit depuis l'affichage des photographies en miniatures ou en mode Zoom.
- Vous pouvez créer votre propre classement des images à l'intérieur de votre lightbox, en ajoutant des étoiles sous les miniatures des images, puis classer les images par rang ou en fonction d'autres critères (Resequence)

2

21.00

- 4 Cliquez sur **Lightbox Actions** pour accéder à de multiples possibilités, par exemple:
  - Collaborative Lightbox: Partagez votre lightbox en temps réel avec vos collègues ayant un compte Magnum
  - Email Lightbox: Envoyez votre lightbox par Email
  - Make PDF List: Créez une liste PDF à partir des images présentes dans votre lightbox, en choisissant le format (planche-contact, image seule,...)
  - View in Search Result: Voir les images en mode
    Miniature
  - **Batch Deletion:** Pour les utilisateurs ayant beaucoup de lightboxes, vous pouvez les supprimer en une seule fois
  - Download Lightbox: téléchargez en basse définition les images de votre Lightbox, par paquets de 10 images, séquencées ou non

![](_page_7_Picture_0.jpeg)

ALLER À > Homepage > Recherches > Mots-clés et conseils > Gestion des images et lightboxes > Acheter et télécharger les images > Picture Promise

![](_page_7_Picture_3.jpeg)

### ACHETER ET TÉLÉCHARGER DES IMAGES

#### Créez un compte de téléchargement et recevez les images plus rapidement

- 1 Pour acheter et télécharger une image isolée, cliquez sur la miniature pour accéder au mode Zoom puis cliquez sur Buy/Download
- 2 Dans la fenêtre suivante, sélectionnez les détails concernant l'utilisation de l'image envisagée puis cliquez sur Request **Price/Autorisation**
- 3 Un représentant de l'agence vous contactera pour définir vos besoins. Une fois l'accord trouvé, l'utilisation sera Approuvée et vous recevrez un courriel avec un lien permettant de télécharger l'image en HR. Vous pouvez aussi cliquer sur le lien **Downloads** en haut à droite de votre écran et toutes vos images prêtes à être téléchargées apparaîtront dans la fenêtre Orders

![](_page_7_Picture_9.jpeg)

![](_page_7_Picture_10.jpeg)

Search

![](_page_7_Picture_11.jpeg)

![](_page_7_Picture_12.jpeg)

![](_page_7_Picture_13.jpeg)

![](_page_7_Picture_14.jpeg)

![](_page_7_Picture_15.jpeg)

Les images isolées sont téléchargées comme des fichiers jpeg, alors que si plusieurs images sont téléchargées à la fois, celles-ci arrivent sous forme de fichier zip de 10 images

4 Pour acheter et télécharger plusieurs images, cliquez sur le symbole Cart (Caddie) en bas de chaque miniature, puis cliquez sur le lien **Cart** en haut à droite de la page et sélectionnez les détails concernant l'utilisation envisagée des images. Si l'utilisation pour toutes les images est la même, cliquez sur Copy the Above Options to all Pictures in the Cart (Copier l'utilisation aux autres images dans le Cart). Cliquez ensuite sur Request Price/Authorisation

Si vous avez un accord d'utilisation avec Magnum (Usage Agreement), vous pouvez télécharger la plupart de nos images directement, sans l'autorisation préalable de Magnum.

![](_page_8_Picture_0.jpeg)

ALLER À > Homepage > Recherches > Mots-clés et conseils > Gestion des images et lightboxes > Acheter et télécharger les images > Picture Promise

![](_page_8_Picture_3.jpeg)

### ACHETER ET TÉLÉCHARGER DES IMAGES Suite

Magnum peut vous proposer différents **Accords d'Utilisation** pour par exemple vous aider à déterminer votre budget mensuellement ou pour avoir accès au téléchargement instantané (Direct Download Agreement). Parmi ces accords d'utilisation

| Paiement à l'Unité                                                                                                    | Accord de Prix Fixe (Fixed Price)                                                                                                    | Abonnements et micro-abonnements                                                                                                    |
|----------------------------------------------------------------------------------------------------|----------------------------------------------------------------------------------------------------|----------------------------------------------------------------------------------------------------|
| • C'est l'accord d'utilisation<br>de base. Un prix fixe par<br>image vous est proposé<br>par votre interlocuteur<br>Magnum, en fonction<br>du tirage, de la taille de<br>l'image, etc que vous aurez<br>annoncé par notre site<br>internet | <ul> <li>Différentes possibilités de tarification fixe pour des projets particuliers ou votre usage quotidien.</li> <li>Souscrire à ce type d'accords permets de faciliter vos téléchargements d'images, sans avoir besoin de l'autorisation de Magnum pour recevoir vos fichiers.</li> <li>Le prix des images peut baisser en fonction du volume d'images utilisées, de leur ancienneté ou du classement des images.</li> <li>Ces accords peuvent être déterminés avec un nombre de téléchargements fixe par période, ou au contraire sans minimum ni maximum.</li> </ul> | <ul> <li>Les Abonnements et Micro-Abonnements vous permettent de maitriser vos dépenses en photographies</li> <li>Choisissez un abonnement hebdomadaire, mensuel, trimestriel ou annuel ainsi qu'un nombre maximum ou minimum de téléchargements possibles sur cette période</li> <li>Les abonnements vous permettent de télécharger les images encore plus facilement, sans avoir besoin de l'accord de Magnum</li> <li>Les Abonnements et Micro-Abonnements vous donnent accès à l'ensemble de nos archives – vous pouvez créer des albums, diaporamas et télécharger des sélections réalisées par les éditeurs de l'agence Magnum</li> <li>Des accords de téléchargement limité ou illimité cent disponibles, avec différentes entiops</li> </ul> |
| <ul> <li>Il n'y a pas de limite<br/>maximum ou minimum de</li> </ul>                                                                                                    | Exemple d'accord de prix fixe                                                                                                    | Exemple d'abonnement                                                                                                    |
| téléchargements.                                                                                                    | Le client A travaille pour un éditeur de livre                                                                                                    | Le Client B travaille dans un magazine                                                                                                    |
| • M<br>liv<br>• U<br>• Ce<br>• Si<br>d'                                                                                                    | Magnum peut lui fournir 20 images pour un projet de livre ou pour une série de livres. Un privie fue par images est détarminé entre Magnum et le client.                                                                                                    | Ils utilisent jusqu'à 5 images Magnum dans leur mensuel                                                                                                    |
|                                                                                                    | Un accord de <b>Fixed Price</b> , déterminant le prix de chaque image, est créé                                                                                                    | Chaque image avait son tarif fixé en fonction de la taille de l'image, ce qui faisait varier le coût total de l'achat d'image entre différents numéros                                                                                                    |
|                                                                                                    | Cela permet au client de télécharger plus facilement les images disponibles                                                                                                    | <ul> <li>Le Client B a désormais un Micro-Abonnement avec Magnum avec un prix fixe, ce qui leur permet de publier dans<br/>chaque numéro 5 images Magnum, quel que soit la taille de la publication.</li> </ul>                                                                                                    |
|                                                                                                    | <ul> <li>Si l'usage final n'est pas encore déterminé, nous pouvons créer un autre type<br/>d'accord qui permette au client de télécharger les images, et qui devra ensuite<br/>déclarer à Magnum l'utilisation qui en ont été faites pour la facturation.</li> </ul>                                                                                                    | <ul> <li>Si le client utilise finalement plus de 5 images, les images supplémentaires peuvent être facturées selon un accord de<br/>Fixed Price, ou alors vous pouvez nous contacter pour étendre votre abonnement.</li> </ul>                                                                                                    |

![](_page_9_Picture_0.jpeg)

ALLER À • Homepage • Recherches • Mots-clés et conseils • Gestion des images et lightboxes • Acheter et télécharger les images • Picture Promise

![](_page_9_Picture_3.jpeg)

### **PICTURE PROMISE**

Trouver la bonne image pour votre projet commercial peut se révéler difficile. Se rendre ensuite compte que cette image parfaite n'est pas fournie avec l'autorisation du modèle photographié peut vraiment être décevant. Un petit coup de main?

Pour un prix à définir en fonction de l'image choisie et de son usage, le service de Magnum Photos "Picture Promise" peut vous assurer contre toute réclamation venant de tiers représentés dans l'image. Vous êtes protégé dans l'éventualité d'une plainte d'un tiers concernant le droit à l'image.

Avec Picture Promise, l'offre d'images s'élargit fortement en vous donnant accès à la majorité des archives documentaires de l'agence pour vos projets commerciaux.

**Cela fonctionne comme suit :** Vous faites votre recherche dans les archives Magnum, vous trouvez la bonne image, puis vous validez avec votre représentant commercial Magnum le prix pour l'utilisation et pour la souscription du service Picture Promise. Notre équipe vérifiera la disponibilité du service Picture Promise pour votre usage et vous proposera un devis. C'est aussi simple que cela.

**Autres Services :** Grâce à des partenariats établis avec des entreprises spécialisées dans le droit à l'image, Magnum peut potentiellement vous couvrir complètement sur l'utilisation d'une image. Ainsi, si vous devez valider les droits d'une personnalité, d'une propriété privée, d'un événement ou d'une marque commerciale, contactez-nous!

Contactez Magnum pour plus d'informations: pro.magnumphotos.com/contact